## How do I completely disable the Spell Checking facility?

Last Modified on Wednesday, 09-Oct-2024 15:25:39 BST

## How do I completely disable the Spell Checking facility?

Run the ConfigEditorGUI app (you may have to right click and select 'Run as Administrator' if you get access denied when trying to save the settings file), and open up the 'ExamWritePadSettings.json' file inside it.

Scroll down and select the option "Disable\_Ribbon\_Btn\_Spelling", change the current value from '0' to '1', then click the 'Save Setting' button.

Finally click the 'Save' button on the menu bar.

| EWP Config Editor = \\\\\\\\\\\\\\\\\\\\\\\\\\\\\\\\\\\ |                                                                                                    |        |    |
|---------------------------------------------------------|----------------------------------------------------------------------------------------------------|--------|----|
| Open 🚽 Save Show Values                                 | Reset To Defaults Import XML Config                                                                                                    | ? Help |    |
| Option Name 4.                                          |                                                                                                    |        |    |
| Disable_Ribbon_Btn_Ruler                                | Name:                                                                                                    |        |    |
| Disable Ribbon Btn ShowLineNumbers                      | Disable_Ribbon_Btn_Svelling                                                                                                    |        |    |
| Disable_Ribbon_Btn_Spelling                             | Current Value: Rescription below to see what each option does in detail                                                                                           |        |    |
| Disable_Ribbon Strikeout 1.                             | 1 ~ 2                                                                                                    |        |    |
| Disable_Ribbon_Bn_Subscript                             |                                                                                                    |        |    |
| Disable_Ribbon_B_n_Superscript                          |                                                                                                    |        |    |
| Disable_Ribbon_Bin_Symbol                               | Save Setting                                                                                                    |        |    |
| Disable_Ribbon_Btn_Table                                | (II)                                                                                                    |        | 3  |
| Disable_Ribbon_Btn_ToggleFullscreen                     |                                                                                                    |        | 9. |
| Disable_Ribbon_Btn_Underline                            | Default Value:                                                                                                    |        |    |
| Disable_Ribbon_Btn_Updates                              |                                                                                                    |        |    |
| Disable_Ribbon_Btn_Uppercase                            | Description:                                                                                                    |        |    |
| Disable_Ribbon_Btn_View100Percent                       | Show/Hide the button that starts a SpellCheck or alternatively by pressing F7.<br>It will in turn run a separate spell checker window, similar to Microsoft Word. |        |    |
| Disable_Ribbon_Btn_WordCount                            | Hiding this button will disable spell checking completely as a feature.                                                                                           |        |    |
| Dirable Dibban Die Zaamle                               |                                                                                                    |        |    |